## 🗩 V7 IPS设备旁路做入侵检测设备(IDS)配置举例

IPS防攻击 丁珊 2019-07-26 发表

```
组网及说明
组网图如下:
                        交换机
配置步骤
设备做旁路IDS,从交换机上将流量镜像到设备上,设备仅做检测不做阻断。
交换机上的配置:
#
interface GigabitEthernet1/0/11
port access vlan 2
mirroring-group 1 mirroring-port both
# //镜像端口
#
interface GigabitEthernet1/0/13
port bridge enable
mirroring-group 1 monitor-port
# //镜像的目的端口
#
interface GigabitEthernet1/0/15
port access vlan 2
port bridge enable
# //出接口配置
入侵检测上的配置
#
```

interface GigabitEthernet2/0/13 port link-mode bridge port access vlan 2 //配置接收镜像流量的接口 在这里放通vlan 2 主要是因为交换机上镜像过来的流量不带vlan标签,如果交换机上镜像过来的流量带 有vlan标签,可以选择trunk permit vlan all # bridge 2 blackhole add interface GigabitEthernet2/0/13 //配置黑洞转发 # security-zone name inline import interface GigabitEthernet2/0/13 vlan 2 将接口加入安全域 # security-policy ip rule 5 name inline action pass profile 5\_IPv4 //配置安全策略当中调用default的IPS策略 source-zone inline destination-zone inline

#

## 配置关键点

web界面上的配置:

也可以在web界面上对策略进行配置,示例当中调用的是default策略,现场也可以根据现网需要自行创 建新的策略,如果创建新的策略当中,设置特征筛选条件如果不进行勾选,那么所有的规则都是按照d efault规则的内容执行。

۰

| HBC Sect                    |            |          |                    |                                                                                                    | 0       | 1    | •   | ۲          |      |     |            |       |         |          |      |         |
|-----------------------------|------------|----------|--------------------|----------------------------------------------------------------------------------------------------|---------|------|-----|------------|------|-----|------------|-------|---------|----------|------|---------|
| 90.                         | · uona     |          |                    | 经改变全部增                                                                                                    |         |      |     |            | œ×   |     |            |       |         |          |      |         |
| <ul> <li>0 安全NIG</li> </ul> |            |          | t in the States in | 60.5                                                                                                    | inine   |      |     | -          | 1    |     |            |       | 001     | 1,300.00 | 0, # |         |
| 0156                        | CANALESE . | 20.0.0   | THES. OWNERSES.    | 理论生地                                                                                                    | mine    |      |     | · (#8)     |      |     |            |       |         |          |      |         |
| ·策略完全分析                     | 6.0        | Reat     | BORRM (            | 目的杂生相                                                                                                    | intere  |      |     | + 1FB1     |      | 103 | 1993       | 847.8 | 7.8     | 101      | 89   | **      |
| · 30000101                  | 0.5        | Any      | Any 1              | 25                                                                                                    | # 294   | 2.4  |     |            | - 1  | 55P |            | 408   | 38.2943 | 8        | -    | 10      |
| ◎ 및 安全防护                    | 🖬 islee    | · infere | • inline 1         | 514.00                                                                                                    |         |      |     | (1-127948) |      | 500 | IFS: dela. | 0     | 0.008   | 8        | 8    |         |
| ©▲NAT                       | 0.95       | Chinat . | • Trust            |                                                                                                    |         |      |     |            |      | 100 | PS:dela.   |       |         |          | 5    | ø       |
| C AFT                       |            |          |                    | 12/1                                                                                                    | 8 ft.07 | 104  |     |            |      |     |            |       |         |          |      |         |
| O & HOWN                    |            |          |                    | 189,MACHEL                                                                                                    | Any     |      |     | + 0F31     | - 1  |     |            |       |         |          |      |         |
| 0000000                     |            |          |                    | BOPRA.                                                                                                    | Any     |      |     | · (#2)     |      |     |            |       |         |          |      |         |
| 0.0.000000                  |            |          |                    | 8.9                                                                                                    | Any     |      |     | · 1421     | - 11 |     |            |       |         |          |      |         |
| 80 corre                    |            |          |                    | 0.78                                                                                                    | Any     |      |     | × 1982     | - 11 |     |            |       |         |          |      |         |
| - C MARINA                  |            |          |                    | 18m                                                                                                    | Att     |      |     | *          | - 11 |     |            |       |         |          |      |         |
|                             |            |          |                    | 10/622                                                                                                    | Atv     |      |     | *          | - 11 |     |            |       |         |          |      |         |
|                             |            |          |                    | VIU                                                                                                    | 2.00    |      |     | *          | - 11 |     |            |       |         |          |      |         |
|                             |            |          |                    |                                                                                                    |         |      |     |            |      |     |            |       |         |          |      |         |
|                             |            |          |                    | (PSMM)                                                                                                    | orbut.  | 7092 |     | 0          | 1 II |     |            |       |         |          |      |         |
|                             |            |          |                    | Distantian in the local distance of the local distance of the loca | ALC: NO |      | _   | -          | 1    |     |            |       |         |          |      |         |
|                             |            |          |                    | 27124948                                                                                                    | -NONE-  |      |     |            |      |     |            |       |         |          |      |         |
|                             |            |          |                    | 0.0400                                                                                                    | -NONE-  |      |     |            |      |     |            |       |         |          |      |         |
|                             |            |          |                    | URLIZIEMME                                                                                                    | -NONE-  |      |     | *          |      |     |            |       |         |          |      |         |
|                             |            |          |                    |                                                                                                    |         |      |     |            |      |     |            |       |         |          |      |         |
|                             | · · · ·    | E.H1E    | · NTERR 25 -       |                                                                                                    |         | 82   | 839 |            |      |     |            |       |         |          | 89.1 | -18.818 |

策略当中并不是所有的规则都是启用的,可以在web界面的【对象】-【应用安全】-【入侵防御】-【特征】当中搜索现网攻击特征的关键字,排查这个规则是否启用,未启用的规则是不会产生IPS日志的

| HBC %                       |                              |                                                                 | 2       | •                | E U    |           |          |      |      |      |     |      |  |
|-----------------------------|------------------------------|-----------------------------------------------------------------|---------|------------------|--------|-----------|----------|------|------|------|-----|------|--|
|                             | <ul> <li>Assessed</li> </ul> |                                                                 |         |                  |        |           |          |      |      |      |     |      |  |
| 10年8月12月<br>                | O Ref (5.6                   | C RM 3. BARRING MANNUO, COURSE Q. BR 5. BREN                    |         |                  |        |           |          |      |      |      |     |      |  |
|                             | 900                          | W240                                                            | APRA.   | IL#FR            | NAME.  | NACH7M    | 118      | 7848 | 10.9 | 11.0 | 0.0 | ris. |  |
| 0 应用安全                      |                              | 0N/,8xA250+95/0808                                              | \$158   | Unuidinia        | 85     | 0915841   | 888      | 28   | 88   | 0    | 0   |      |  |
| 9 X-8038                    | 2                            | GAU_ResA#学校直示规则(Cv0-2014-7187)                                  | \$158   | Linustinia       | 81     | AMETON    | NO.      | 78   | 88   | .0   |     |      |  |
| 10000                       |                              | (MILD-REPUBLIC How have MICHTURE (2014)2008                     | 0.000   | Monadoffor       | 81     | 817.6     | 8.19     | 78   | 88   |      | 0   |      |  |
|                             | 5                            | (M112-015)(88) Visio Viewer 2020 VID (2)(48)(25)(9)(87)(2)(-2). | 00.01   | MicrosoftOffice  | 88     | ANETER    | 8118     | 78   | 88   |      | 0   |      |  |
| 0 0164                      |                              | (M113-055)#823nternet Eigliner /5/98/F@@(CVI-2012-1148)         | 2008    | Internetlaplacer | 84     | APRENA    | 8.10     | 78   | 1.0  | 0    | 0   |      |  |
| estica •                    | 2                            | (M14-012)882 Internet Explorer /6/9897388(CVE-2014-0002)        | 1008    | Internetiquese   | 88     | ANECES    | 810      | 78   | 2.0  | Θ    | 0   | Θ    |  |
| <ul> <li>URLIDIE</li> </ul> |                              | (MELL-RESOLVE MORE)                                             | 07074   | Medallayer       | 84     | 0810801   | 819      | 78   | 5.P  |      | 0   |      |  |
| NORS 9                      |                              | Weekek ENTER DAVERBRUKERE                                       | 0.964   | Security         | 81     | 21110     | Nin II   | 78   | 68   | .0   | 0   | 0    |  |
| 0.00FM                      | 30                           | MILL-000/Microsoft Informat Explorer Fight 0008/R@precifiet     | 2058    | Internetlighteer | 84     |           | 88.0     | 78   | 8.8  |      | 0   |      |  |
| 0 9:237F                    | 11                           | (MIL2-007) WE Internet Deployer DIPTINE MARKET                  | 2008    | Internetlaplace  | STORN. | ******    | 810      |      | 5.0  | 0    | 0   | Θ    |  |
| RIAR                        | 12                           | (M101-100/882-1+++ 0+) (M069/230-150/1383                       | 0089    | MonahOffice      | 85     | DRIVEN/   | 858.8.   | 78   | 88   | 0    | 0   |      |  |
| ARRE                        | 10                           | (MSD-508) IRROFILE face (MSD-59987588                           | 0089    | MonahOffice      | 84     | AMETER    | 8110     | 78   | 88   |      |     |      |  |
| ACL.                        | 14                           | (M112-001) #82 Love #108/Fipter#R                               | otex    | 24               | 8.0    | encies.   | NO.      | 78   | 88   | 0    | 0   |      |  |
| \$51.                       | 15                           | (Mil2-00) BR Internet Explorer POLIDER/OPERATI                  | 2008    | InternetDiplayer | 88     | DenRevi   | 819      | 78   | 10   | 0    | 0   | Θ    |  |
| 4 公司管理                      | 38                           | (M10-0H)882 Data Analyzar (manDactions.dl) Active); 8(H208      | 2058    | 0.8              | 88     | DRIVEN/   | 8110     | 78   | 5.0  |      | 0   |      |  |
| 6 A PG                      | v                            | MOD-DOBE-EXCER MINIO-THURCREERING                               | 10.08   | Internetloplane  | 81     | Make      | 819      |      | 88   | 0    | 0   | Θ    |  |
|                             | 18                           | MILLOR REPORT CONTRACTOR REPORTS                                | 0.0494  | MonahOffice      | 84     | 09/5565-0 | 8110     | 18   | 88   | 0    | 0   |      |  |
|                             | 20                           | (MED-017)BBE Lood FirstTable Cache Data Record 809(208/10).     | 0.089   | MicrosoftOffice  | 84     | EMPORING. | 1011. R. | 78   | 10   |      | 0   |      |  |
|                             | 30                           | Adulte Reader(Acculat receptager) insulariys/FERMINER           | 0.000   | Addeducted       | 88     | (DercRov) | 8/18     | 78   | 88   | 0    | 0   |      |  |
|                             | 28                           | Grade NERTH MERCENTER                                           | 0.980.9 | NO.              | 81     | 217.0     | 8110     | 78   | 88   | 0    | 0   | Θ    |  |
|                             | - 22                         | (MIL4-121) IBSE Internet Explorer /SIME/EXPLOYE-2014-0120       | 208     | Internetligiour  | 84     | AMETER    | 810      | 118  | 2.0  | 0    | 0   |      |  |
|                             |                              |                                                                 |         |                  |        |           |          |      |      |      |     |      |  |